## **Mobile Registration Disclosure**

Registration Disclosure will be displayed when required on your first login. Disclosure acceptance is required to proceed.

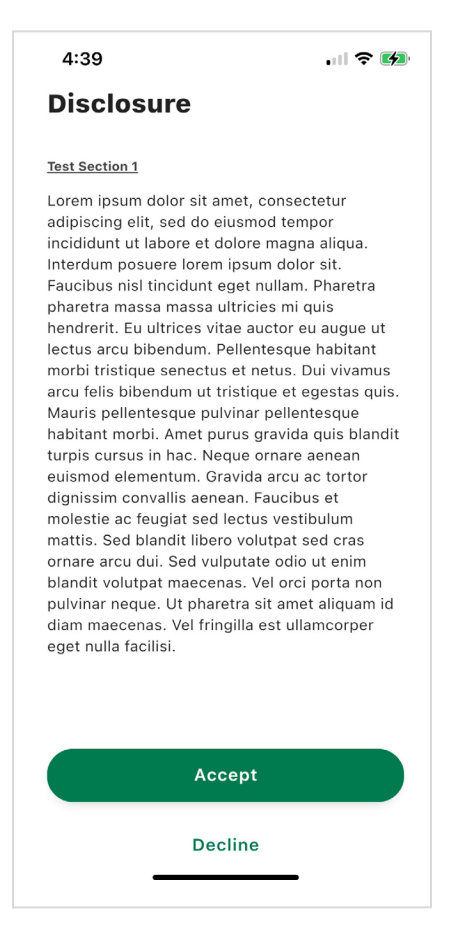

Mobile Registration Disclosure

#### **Biometric Enrollment**

After logging in for the first time, you will be prompted with the *Biometric Authentication Enrollment* screen to enable biometric authentication. If you tap **Log in using Biometric ID**, you enable biometric authentication. If you tap **Not right now**, you will have the option to turn it on later.

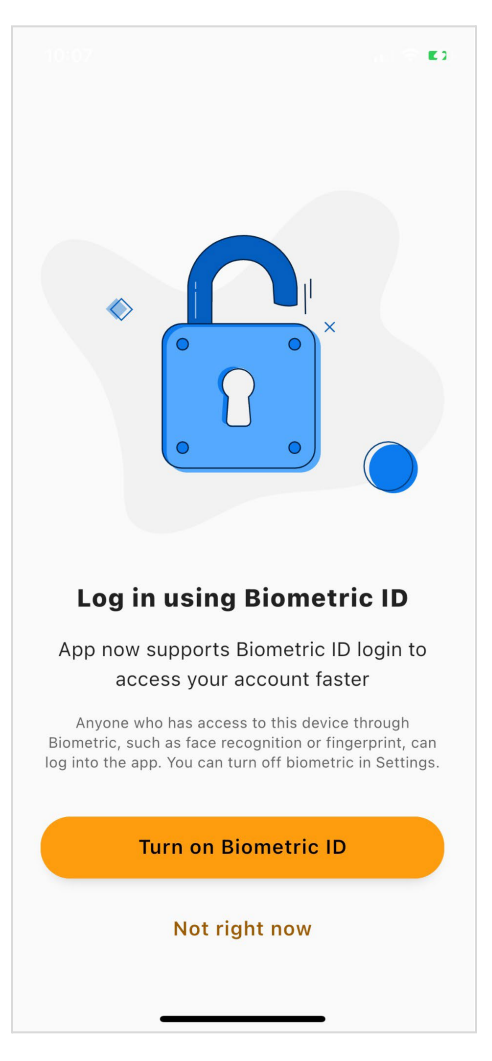

Log in using Face ID screen

### **Location Onboarding**

You will be presented with a screen explaining why the app needs access to their device's location permissions. When you tap **Continue**, you will be prompted to grant the app access to their device's location.

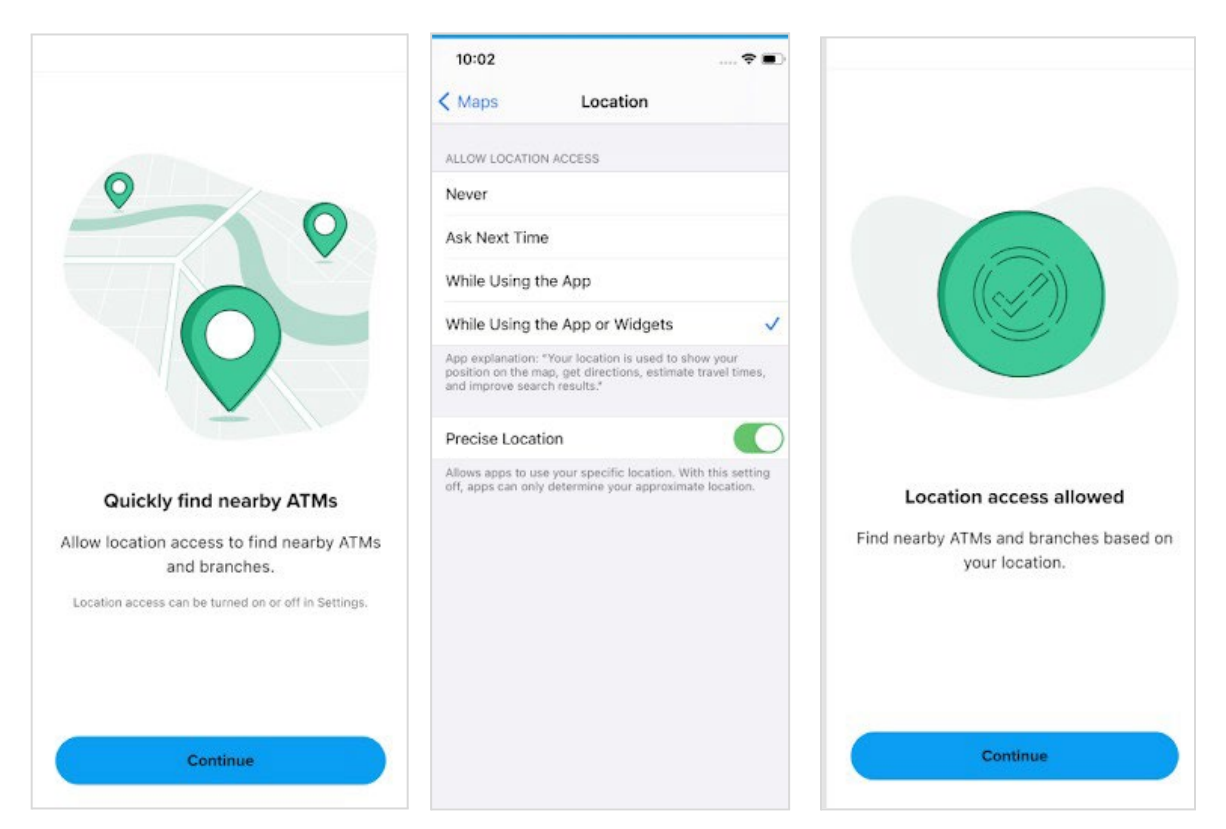

iOS Onboarding - Location Permissions

## **Snapshot Onboarding**

You will be presented with the *Snapshot Onboarding* screen after their first login to the mobile app.

- Tapping **Maybe Later** will dismiss the *Snapshot Onboarding* screen. If you choose not to turn on *Snapshot* during the onboarding, you can go to the app Settings to turn on *Snapshot* at any time.
- Tapping Turn On Snapshot will tell you Snapshot has been turned on.

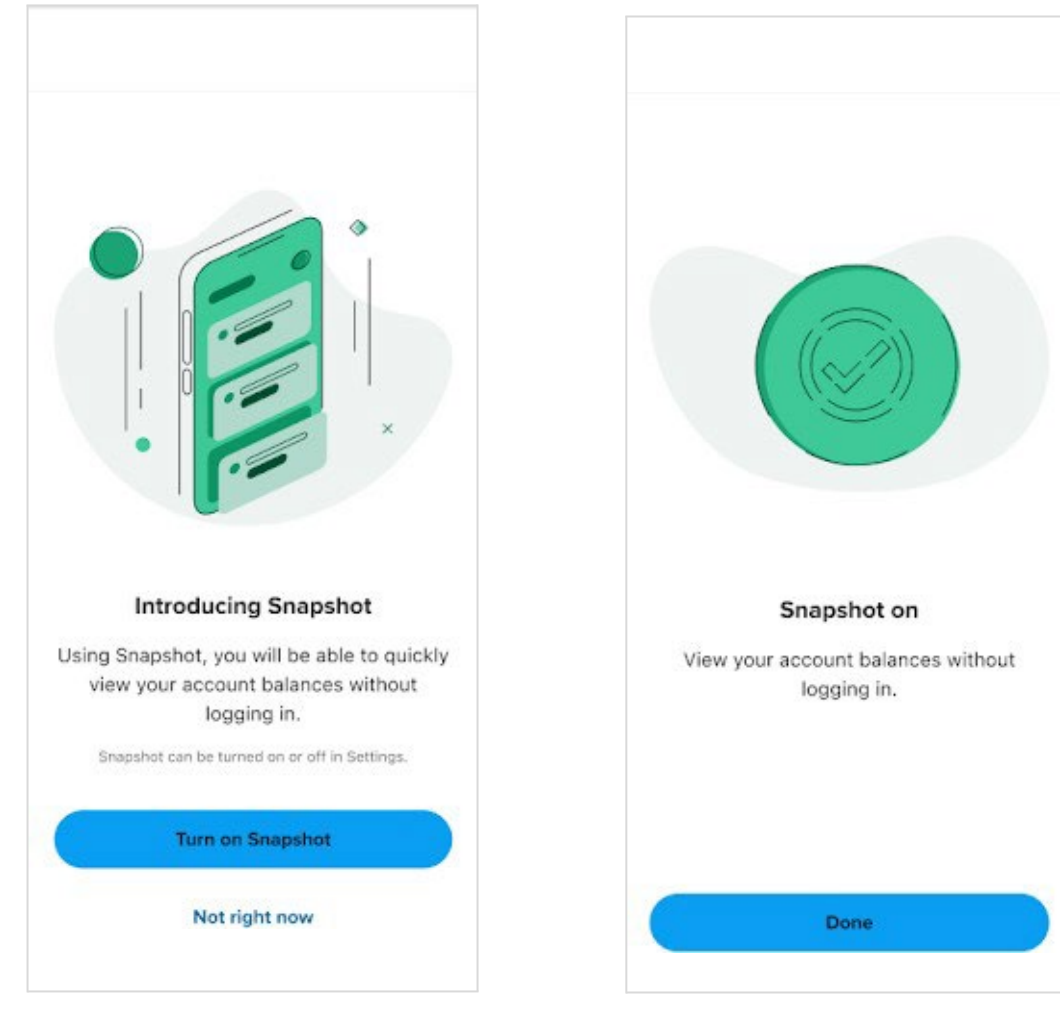

Snapshot Onboarding screen

Snapshot Onboarding screen - Enabled

# **Digital ID**

Upon your **second log in**, end users will be presented with the *Digital ID* onboarding screen.

• *Digital ID* onboarding is displayed upon second login to ensure you have already seen the other onboarding screens (Snapshot, Biometric, Locations). Tapping **Remind me later** will dismiss the onboarding screen and will display again after 5 logins.

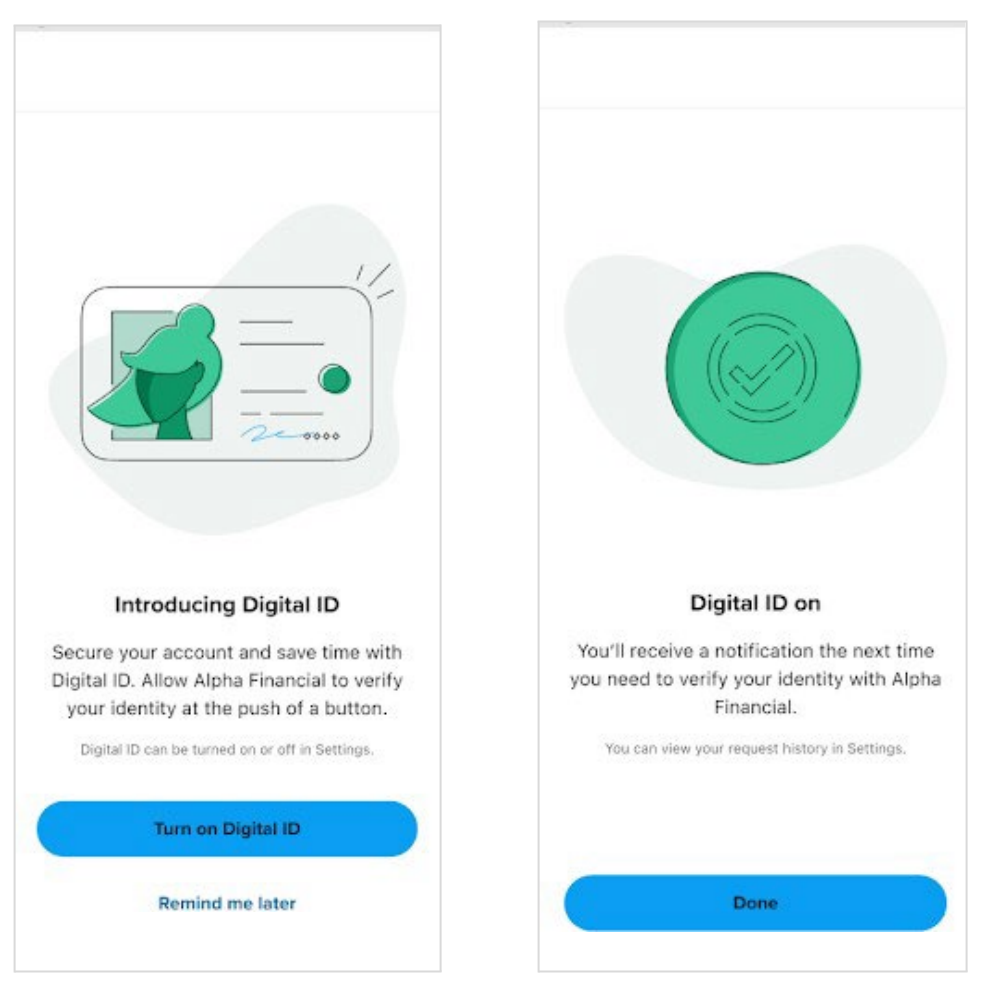

Digital ID Onboarding screen

Digital ID Onboarding - Confirmation screen